## **Consat Telematics Solution**

Felsökningsguide fordonssystem [BETA]

Version 23.7.(X)

#### © COPYRIGHT Consat Telematics AB 2023

All rights reserved.

The content of this document may be subject to revision without notice. Consat has no liability for typing errors in this document.

No part of this document may be copied, distributed, transmitted, transcribed, stored in a retrieval system, or translated into any human or computer language without the prior written permission of Consat.

## Innehåll

| 1  | In  | ledning                                                                       | 5        |
|----|-----|-------------------------------------------------------------------------------|----------|
| 2  | Ge  | enerellt arbetsflöde                                                          | 6        |
| 3  | St  | artpunkt 1: FS/DFS och fordonssystem visar aktiva fel                         | 7        |
|    | 3.1 | <b>Aktiva fel i Fleet Studio</b><br>FS: Hitta [fordon med] fel, steg för steg | <b>7</b> |
|    | 3.2 | Aktiva fel i mjukvarudepån/DFS                                                | 9        |
|    | 3.3 | Aktiva fel i fordonsgränssnittet                                              | 10       |
|    | 3.4 | Systemtest i fordonsgränssnittet                                              | 11       |
| 4  | St  | artpunkt 2: Felrapport                                                        | 12       |
| 5  | Fö  | rarplats: Skärm                                                               | 13       |
|    | 5.1 | Skärmen visar inte någon bild                                                 | 13       |
|    | 5.2 | Peknavigeringen fungerar men inte korrekt                                     | 15       |
|    | 5.3 | Peknavigeringen fungerar inte alls                                            | 16       |
| 6  | M   | ADT (Androidenhet)                                                            | 17       |
|    | 6.1 | Enheten startar inte (svart skärm)                                            |          |
|    | 6.2 | Aktivt fel: Ingen kontakt med MADT                                            |          |
| 7  | Sk  | rivare (MADT)                                                                 | 18       |
|    | 7.1 | Skrivaren startar inte/ Inga utskrifter sker                                  |          |
| 8  | Кс  | ortläsare (MADT)                                                              | 18       |
|    | 8.1 | Kortläsaren kan inte läsa kort                                                |          |
| 9  | нι  | JD                                                                            | 19       |
|    | 9.1 | XXX                                                                           | 19       |
| 10 | Fo  | rdonsdator och fordonssignaler                                                |          |

3 (42)

|    | 10.1 Fordonet rapporterar inte                                | 20 |
|----|---------------------------------------------------------------|----|
|    | 10.2 Aktivt fel: GPS                                          | 21 |
|    | 10.3 Aktivt fel: Odometer                                     |    |
|    | 10.4 Aktivt fel: Dörrsignal                                   | 23 |
|    | 10.5 Aktivt fel: Stoppsignal                                  | 24 |
| 11 | Yttre skyltar                                                 | 25 |
|    | 11.1 Yttre skyltning felanmäld                                | 25 |
| 12 | Inre skärmar och LED-skyltar                                  | 27 |
|    | 12.1 Installera om Consatmjukvara i skärmen                   |    |
|    | 12.2 Testbild visas på skärm                                  |    |
|    | 12.3 Aktivt fel: Inre skärm                                   |    |
| 13 | Inre och yttre ljud                                           | 28 |
| 14 | CCTV-system                                                   | 29 |
|    | 14.1 Xxx                                                      |    |
| 15 | APC-system                                                    |    |
|    | 15.1 xxx                                                      |    |
| 16 | VHF-modem (signalljusprio)                                    | 31 |
|    | 16.1 Aktivt fel: Ingen kontakt med VHF-modem                  |    |
| 17 | Appendix A: Samla in diagnosfiler i fordonet                  | 32 |
|    | 17.1 Ladda ner diagnosfiler till "diagnoskort", steg-för-steg |    |
| 18 | Appendix B: Fordonslarm i DFS/CM, fordonssystem               | 33 |

## 1 Inledning

xxx.

• Notera: xxx.

## 2 Generellt arbetsflöde

Xxx

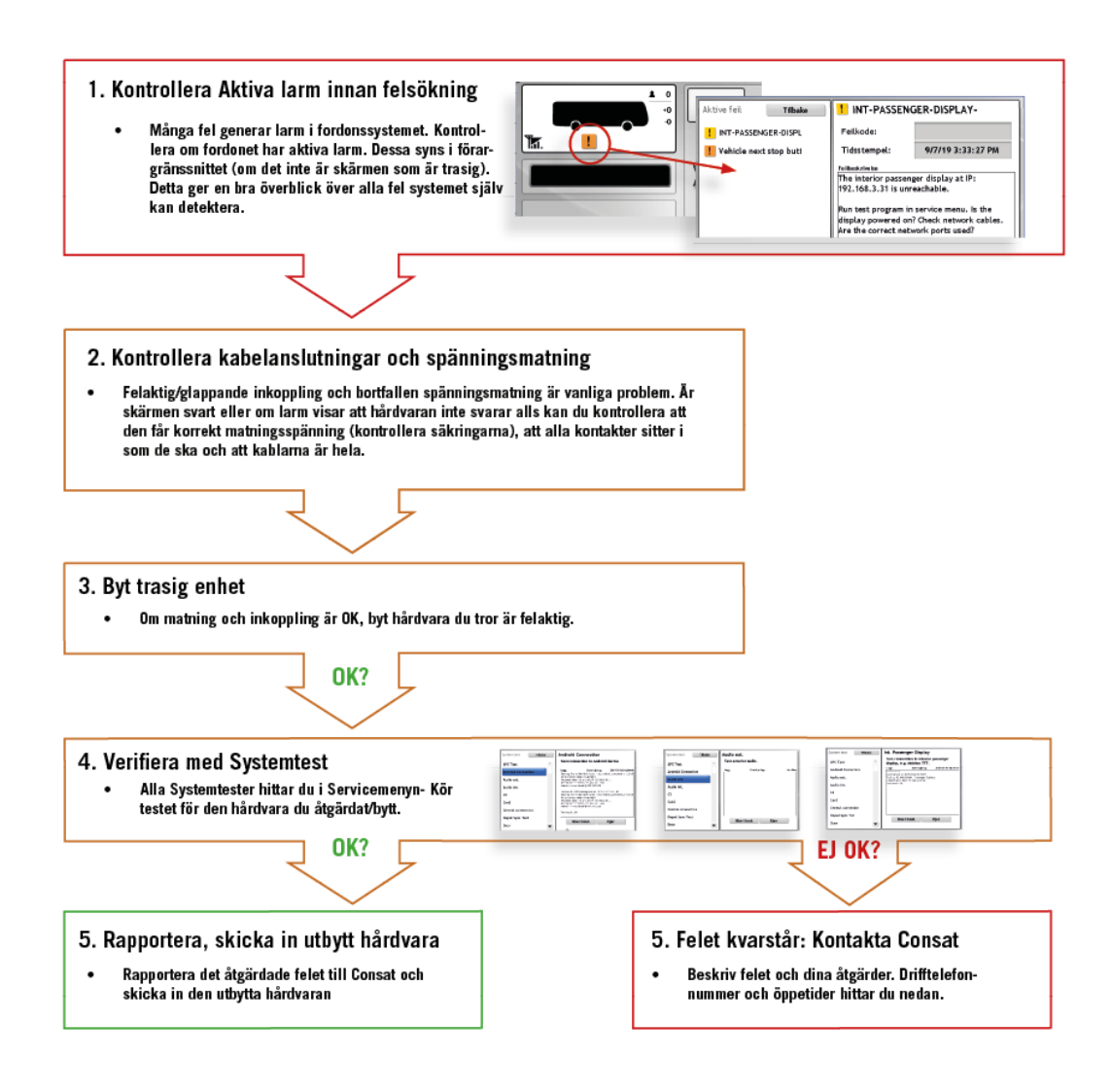

3 Startpunkt 1: FS/DFS och fordonssystem visar aktiva fel

Många (/de flesta) av de fel som kan uppträda i fordonssystemet - och beroende på tillgänglig data, i fordonet - resulterar i larm. Då ett fordon har ett eller flera aktiva larm syns det i flera olika Consatgränssnitt: I fordonsgränssnittet, i DFS (mjukvarudepån) och i vår webapplikation Fleet Studio. (Även vår trafikledarapplikation, Traffic Stidio kommer inom kort att kunna visa detaljerad larmöversikt.)

Även om du förstås kan kontrollera aktiva larm/fel direkt i fordonet är det förstås oftast mest praktiskt att övervalka larmen centralt, i något av våra användarvänliga gränssnitt.

#### 3.1 Aktiva fel i Fleet Studio

Vår webapplikation, Fleet Studio, är en bra startpunkt när du snabbt behöver hitta fordon med aktiva fel, och då du behöver se lite mer utförliga beskrivningar av de aktiva fel fordonen i din flotta har.

- Vyn Aktiva Fordon visar generell larmstatus per fordon och detaljvyn för ett valt fordon visar detaljerad beskrivning av alla aktiva fel i det fordonet.
- Vanligtvis används "Aktiva Fordon" för just övervakande av aktiva fordon, alltså fordon som rapporterat till (kommunicerat med) centralsystemet inom en viss tid, till exempel 30 minuter. Men du kan även välja att deaktivera det här tidsfiltret och då visar vyn *alla* fordon som någonsin kommunicerat med centralsystemet, vilket med driftsatta fordonssystem är detsama som alla fordon i din flotta. Även fordon som stått parkerade ett tag kommer alltså att visas i vyn.

#### FS: Hitta [fordon med] fel, steg för steg

- 1. Välj Active Vehicles-vyn i huvudemenyn.
- Om du vill inkludera alla fordon i visningen: Öppna filtermenyn och klicka ur "Filter max age" nu visas alla dina fordon i Active Vehicles.

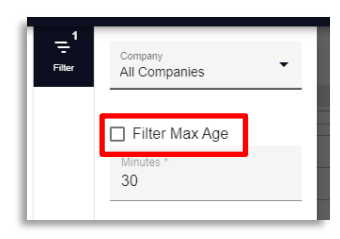

3. Därefter: Öppna filtermenyn över Fault Status-kolumnen och klicka ur "Ok" felstatus. Nu inkluderas bara fordon med aktiva fel. (Vet du att du bara är interesserad av allvarliga fel kan du förstås även klick aur "Warning"-kategorin också.)

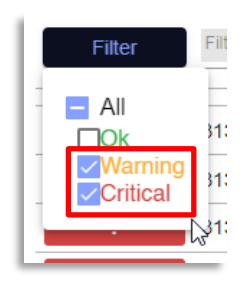

4. Klicka nu på sorteringskontrollen (pilen) för att sortera listan efter felstatus med röda (kritiska) fel överst.

| t Status 🕂 Tyslers Address | Name                     | Line   | Block  | Journey | State of Charge (%) | Piece                                         | Last Step | Fuel Level (%) | Battery Volt | ^  |
|----------------------------|--------------------------|--------|--------|---------|---------------------|-----------------------------------------------|-----------|----------------|--------------|----|
| Filter Filter              | Filter                   | Filter | Filter | Filter  | 0 - 100             | Filter                                        | Filter    | 0 - 100        | Filter       | 1  |
| 3 80102587                 | auto-Ericsson-2          |        |        |         |                     |                                               |           |                | 27.1         | т. |
| 380102588                  | auto-Ericsson-1-test-u4g |        |        |         |                     |                                               |           |                | 18.2         | ÷. |
| 380102589                  | auto-Ericsson-1-test     |        |        |         |                     |                                               |           |                | 18.9         | ÷. |
| 380109220                  | auto-B12M_387665         |        |        |         |                     |                                               |           | 82.0           | 20.7         | 1  |
| 300115835                  | auto-B8R362173           |        |        |         |                     |                                               |           | 83.0           | 27.9         | 1  |
| 380116873                  | auto-B12M_389867         |        |        |         |                     | Estação Tubo Central Centro, Curitiba, Paraná |           |                | 28.0         | 1  |
| 1 3250118736               | auto-811R_195530         |        |        |         |                     |                                               |           | 100.0          | 27.9         | 1  |
| 380123049                  | auto-BOE198869           |        |        |         | 88.0                |                                               |           |                | 28.3         | 1  |
| 3 89922671                 | BAG_000002               |        |        |         |                     |                                               |           |                |              | 1  |
| 1 3189922677               | Pearl                    |        |        |         | 100.0               |                                               |           | 96.0           | 28.3         | ÷. |
| 3 89922678                 | Patience                 |        |        |         | 5.0                 |                                               |           | 97.0           | 25.7         | E. |
| 309922608                  | Stockholm7               |        |        |         | 100.0               |                                               |           | 74.0           | 24.7         | E. |
| 389922690                  | Stockholm4               |        |        |         | 3.0                 |                                               |           | 97.0           | 28.2         | 1  |
| 1 3159922693               | 1491 - Hamburg1          |        |        |         | 5.0                 |                                               |           | 97.0           | 24.2         | 1  |
| 3059999999                 | auto-niclaspc            |        |        |         |                     |                                               |           | <b>47</b> .0   | 23.7         | 11 |
| 3130109435                 | Victoria-9435            |        |        |         |                     |                                               |           | 92.0           |              | T  |
| 3 3 30109436               | Victoria-9435            |        |        |         |                     |                                               |           | 92.0           |              | T. |
| 3150109437                 | Victoria-9437            |        |        |         |                     |                                               |           | 93.0           |              | 1  |
| 3130109439                 | Victoria-9439            |        |        |         |                     |                                               |           | 91.0           |              | 1  |
| 3130109440                 | Victoria-9440            |        |        |         |                     |                                               |           |                |              | 1  |
| 3130109443                 | Victoria-9443            |        |        |         |                     |                                               |           | 92.0           |              | Ŧ  |
| 3130109445                 | Victoria-9445            |        |        |         |                     |                                               |           | 92.0           |              | T  |
| 30109445                   | Victoria-S445            |        |        |         |                     |                                               |           | 55.0           |              |    |

5. Öppna detaljvisningen för ett fordon med rad-menyn i högerkanten. Alla aktiva fordonsfel listas och beskrivs i sektionen Active Faults. Beskrivningen inkluderar även generellt lösningsförslag.

Notera: Klicka på en annan rad för att växla detaljvisningen till detta fordon.

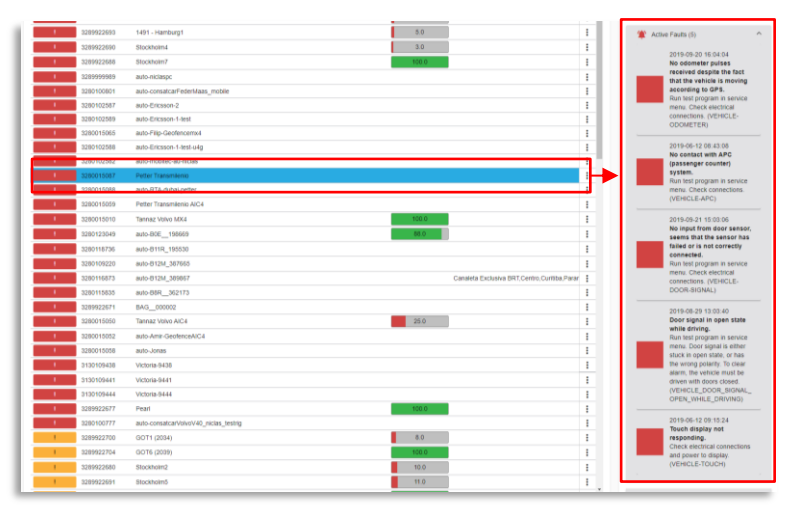

Larmen visas inklusive "repair action". Använd dem som utgångspunkt när du felsöker fordonet.

## 3.2 Aktiva fel i mjukvarudepån/DFS

Även DFS/mjukvarudepån har en vy som listar alla fordon med aktiva fel i din flotta. Här finns också beskrivningar av de aktiva felen, även om gränssnittet är lite mer tekniskt och "suggested repair action" saknas i visningen (vilket visas i FS, se ovan).

- Aktiva fel i din flotta hittar du på fliken Fault Management/Active [Faults]
- För att se fel rapporterade av fordonen övriga system kan du klicka i Alarm Filter-kryssrutorna (tillgänglig data från fordonen varierar).
- Listan visar individuella fel ett fel en rad. Fordon kan alltså ha flera fel, vilket visas på flera rader.
- Klicka på en kolumnrubrik för att sortera tabellen efter innehållet till exempel efter fel/larm allvarlighet/"severity".
- Specifika feltyper kan du filtrera fram med fritextfiltret i Fault Code-kolumnen.
- En kort beskrivning av larmet hittar du i kolumnen Synopsis.

Klicka i för att se ev tillgängliga (icke-Consat) larm från fordonen. J1939 och J1587 är kommunikationsgränssnitt, telltales är larm som visas i förarens instrumentpanel.

| Ourse Andre Are                                                                                                    | and and a second second s | *                                                                                                    |                                                                                             |                      |                     |
|----------------------------------------------------------------------------------------------------|----------------------------------------------------------------------------------------------------|----------------------------------------------------------------------------------------------------|---------------------------------------------------------------------------------------------|----------------------|---------------------|
| Active Faults                                                                                                    | 1                                                                                                    |                                                                                                    |                                                                                             |                      |                     |
| -Alarm Filter                                                                                                    | <u> </u>                                                                                                    |                                                                                                    |                                                                                             |                      |                     |
| Tell Tales CJ1939 CJ16                                                                                                    | 587                                                                                                    |                                                                                                    |                                                                                             |                      |                     |
| Kategori                                                                                                    | Ita                                                                                                    |                                                                                                    |                                                                                             |                      |                     |
| Flotta                                                                                                    | lia                                                                                                    | *                                                                                                    |                                                                                             |                      |                     |
| Severity Distribu                                                                                                    | ution                                                                                                    | Fault Code Distribution                                                                                                    |                                                                                             |                      |                     |
| 198 Critical faults<br>198 Critical faults<br>198 Maior faults<br>19 Maior faults<br>19 Maior faults<br>19 Maior faults<br>19 July 140 / J | 7 totannings                                                                                                    | <ul> <li>Base of the second second se</li></ul> | non<br>Baull-Or.<br>Inna gan                                                                |                      |                     |
| Vehicle                                                                                                    | Severity                                                                                                    | Fault Code                                                                                                    | Synopsis                                                                                    | Activated            | LastCom             |
| filter                                                                                                    | filme .                                                                                                    | filter                                                                                                    | Rer,                                                                                        | filter :             | filter              |
| kyssLabb-AIC4                                                                                                    | Critical                                                                                                    | VEHICLE-TIC1R (4-20)                                                                                                    | No contact with TIC1R device.                                                               | 2014-06-27 12:18:59  | 2014-06-27 13:12:23 |
| eyssLabb-AIC4                                                                                                    | Critical                                                                                                    | VEHICLE-GPS (4-19)                                                                                                    | No NMEA input from GPS, seems that the GPS device has failed or is not correctly connected  | 2014-06-27 12:18:59  | 2014-06-27 13:12:23 |
| yssLabb-AIC4                                                                                                    | Critical                                                                                                    | VEHICLE-DOOR-SIGNAL (4-44)                                                                                                    | No input from door sensor, seems that the sensor has failed or is not correctly connected.  | 2014-06-27 12:18:59  | 2014-06-27 13:12:23 |
| X4.TmFAC-Tannaz                                                                                                    | Critical                                                                                                    | Vehicle next star human (4.67)                                                                                                    | Vahirla next ston hutton sizeal ont tranlari while on journay                               | 2012-10-10 14 38 16  | 2014-00-27 13:12:23 |
| 350-004444                                                                                                    | Critical                                                                                                    | VEHICLE-APC (4-25)                                                                                                    | No contact with APC (passenger counter) system                                              | 2017-11-21 13 19 28  | 2017-11-22 10 16 17 |
| 350-004444                                                                                                    | Critical                                                                                                    | VEHICLE-DOOR-SIGNAL (4-44)                                                                                                    | No input from door sensor, seems that the sensor has failed or is not correctly connected.  | 2017-11-22 09 29 38  | 2017-11-22 10:16:17 |
| X4-TmSkyss-Jonas                                                                                                    | Critical                                                                                                    | VEHICLE-APC (4-25)                                                                                                    | No contact with APC (passenger counter) system                                              | 2022-09-15 13:08:12  | 2023-04-14 13:38:21 |
| 350-103333                                                                                                    | Critical                                                                                                    | VEHICLE-APC (4-25)                                                                                                    | No contact with APC (passenger counter) system.                                             | 2017-11-24 14:13:16  | 2021-04-13 17:37:07 |
| 50-103333                                                                                                    | Critical                                                                                                    | VEHICLE-APC-DOOR-COUNTS-NOT-UPDATED-ON-JOURNEY (4-53)                                                                                                    | APC counters from door [1] not updated while occupying a journey.                           | 2017-11-28 14 59:56  | 2021-04-13 17:37:07 |
| \$50-103333                                                                                                    | Critical                                                                                                    | VEHICLE-APC-DOOR-COUNTS-NOT-UPDATED-ON-JOURNEY (4-53)                                                                                                    | APC counters from door [1] not updated while occupying a journey.                           | 2017-11-28 14:59:56  | 2021-04-13 17 37:07 |
| \$50-103333                                                                                                    | Critical                                                                                                    | VEHICLE-APC-COUNTS-NOT-UPDATED-ON-JOURNEY (4-52)                                                                                                    | APC counters from source (0) not updated while occupying a journey.                         | 2017-11-28 14:59:56  | 2021-04-13 17:37:07 |
| X4-ImSkyss-Zenobie                                                                                                    | Critical                                                                                                    | Vehicle next stop button (4-67)                                                                                                    | Vehicle next stop button signal not toggled while on journey                                | 2020-11-19 23 47 56  | 2023-04-14 13 38 29 |
| 100-103333                                                                                                    | Critical                                                                                                    | Venice next stop button (4-67)                                                                                                    | Venice next stop botton signal not togged while on journey.                                 | 2017-12-19 13:30:10  | 2021-04-13 17 37 07 |
| X4-ITxPT-demo                                                                                                    | Critical                                                                                                    | VEHICLE-DOOR-SIGNAL (4-44)                                                                                                    | No input from door sensor seems that the sensor has failed or is not correctly connected.   | 2018-02-06 17 54 59  | 2018-02-07 16:38:44 |
| X4-ITxPT-demo                                                                                                    | Critical                                                                                                    | PROCESS-FAILED (cxe) (4-2)                                                                                                    | The process cxe has failed to start.                                                        | 2018-02-06 17 52 03  | 2018-02-07 16:38:44 |
| X4-ITxPT-demo                                                                                                    | Critical                                                                                                    | VEHICLE-APC (4-25)                                                                                                    | No contact with APC (passenger counter) system.                                             | 2018-02-06 17:55:20  | 2018-02-07 16:38:44 |
| stvagnConsat-AIC4TmSkvss                                                                                                    | Critical                                                                                                    | Vehicle next stop button (4-67)                                                                                                    | Vehicle next stop button signal not toggled while on journey.                               | 2021-12-11 17:10:38  | 2022-06-09 17:04 18 |
| 350-258133                                                                                                    | Critical                                                                                                    | VEHICLE-APC (4-25)                                                                                                    | No contact with APC (passenger counter) system.                                             | 2021-09-20 19:05:23  | 2020-04-22 14:56:32 |
| X4-ITxPT-demo                                                                                                    | Critical                                                                                                    | PROCESS-CRASHED (cxe) (4-1)                                                                                                    | The process cxe has crashed.                                                                | 2018-02-06 17:51:23  | 2018-02-07 16:38:44 |
| 350-270108                                                                                                    | Critical                                                                                                    | VEHICLE-TOUCH (4-49)                                                                                                    | Touch display not responding                                                                | 2019-06-21 18:47:39  | 2018-03-12 15:52 17 |
| 350-248583                                                                                                    | Critical                                                                                                    | VEHICLE-APC (4-25)                                                                                                    | No contact with APC (passenger counter) system.                                             | 2020-10-09 07 57:26  | 2020-04-22 14:57:10 |
| 350-248615                                                                                                    | Critical                                                                                                    | VEHICLE-APC (4-25)                                                                                                    | No contact with APC (passenger counter) system.                                             | 2021-06-23 12 20 57  | 2020-04-22 14:59:01 |
| 350-258189                                                                                                    |                                                                                                    | VEHICLE-GPS (4-19)                                                                                                    | No NMEA input from GPS, seems that the GPS device has failed or is not correctly connected. | 2022-03-14 10:03:27  | 2020-04-22 14:57:16 |
| <u>850-248577</u>                                                                                                    | Critical                                                                                                    | VEHICLE-ODOMETER (4-18)                                                                                                    | No odometer pulses received despite the fact that the vehicle is moving according to GPS.   | 2020-10-02 16:01:08  | 2020-04-22 14:54:56 |
| K4-TmSkyssBag-Kalle                                                                                                    | Critical                                                                                                    | VEHICLE-APC (4-25)                                                                                                    | No contact with APC (passenger counter) system.                                             | 2018-11-26 08:51:14  | 2018-11-26 10:03:55 |
| 350-258134                                                                                                    | Critical                                                                                                    | VEHICLE-TOUCH (4-49)                                                                                                    | Touch display not responding.                                                               | 2022-03-02 13:09:06  | 2020-04-22 11:50:59 |
| X4-ImSkyssBag-Kalle                                                                                                    | Critical                                                                                                    | VEHICLE-MODEM (4-26)                                                                                                    | No contact with the modern.                                                                 | 2018-11-26 10 04 27  | 2016-11-26 10:03 55 |
| 200-240576                                                                                                    | Critical                                                                                                    | VERILLE-UUOMETER (4-18)<br>Vahista aast staa huttaa (4.67)                                                                                                    | I no ocometer pulses received despite the fact that the vehicle is moving according to GPS. | 2020-11-05 10:21:24  | 2020-04-22 14:59:50 |
| 350.248576                                                                                                    | Critical                                                                                                    | VEHICLE_APC (4.25)                                                                                                    | No contact with APC (nassanger counter) system                                              | 2020-00-20 20 10:25  | 2020-04-22 14:59:50 |
| 350-248583                                                                                                    | Critical                                                                                                    | VEHICLE-TOUCH (4-49)                                                                                                    | Touch display not responding                                                                | 2020-10-09 08 16 21  | 2020-04-22 14:57:10 |
| 350-258105                                                                                                    | Critical                                                                                                    | VEHICLE-APC (4-25)                                                                                                    | No contact with APC (passenger counter) system                                              | 2022-05-25 09:52:20  | 2020-04-22 14:52:02 |
| X4-TmSkyss-Christopher                                                                                                    | Critical                                                                                                    | Vehicle next stop button (4-67)                                                                                                    | Vehicle next stop button signal not toggled while on journey                                | 2023-03-06 17 32 08  | 2023-04-14 13:38:34 |
| 350-248541                                                                                                    | Critical                                                                                                    | VEHICLE-DOOR-SIGNAL-OPEN-WHILE-DRIVING (4-82)                                                                                                    | Door signal in open state while driving                                                     | 2020-12-07 08:35:44  | 2020-04-22 14:59:52 |
| 350-240603                                                                                                    | Critical                                                                                                    | VEHICLE-APC (4-25)                                                                                                    | No contact with APC (passenger counter) system.                                             | 2021-06-10 11:29:06  | 2020-04-22 14:57:07 |
| MX4-TmSkyss-best-Magnus                                                                                                    | Critical                                                                                                    | VEHICLE-TOUCH (4-49)                                                                                                    | I Journ display not responding                                                              | 12022-10-31 08 50 02 | 2823-02-03 07 31 54 |

## 3.3 Aktiva fel i fordonsgränssnittet

Se nedan för hur du når Aktiva vel-vyn i förargränssnittet. I denna vy listas alla aktiva fel i vänstra sektionen. Till höger visas beskrivning av larmet du väljer i vänstra sektionen.

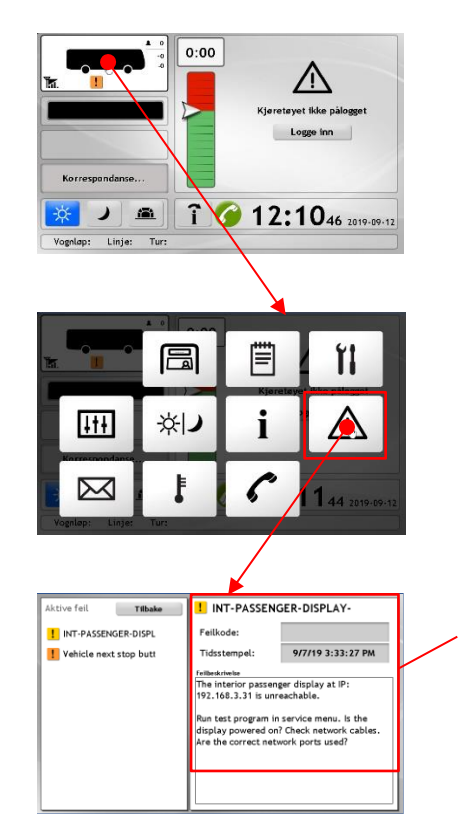

Tidsstämpel och beskrivning av det aktiva larm du valt I vänstermenyn över alla aktiva larm I fordonet. (Översta larmet om inget valts.)

## 3.4 Systemtest i fordonsgränssnittet

Systemtesten i följande kapitel hittar du i servicemenyn, se nadan. Du behöver operatörens pinkod för att öppna menyn.

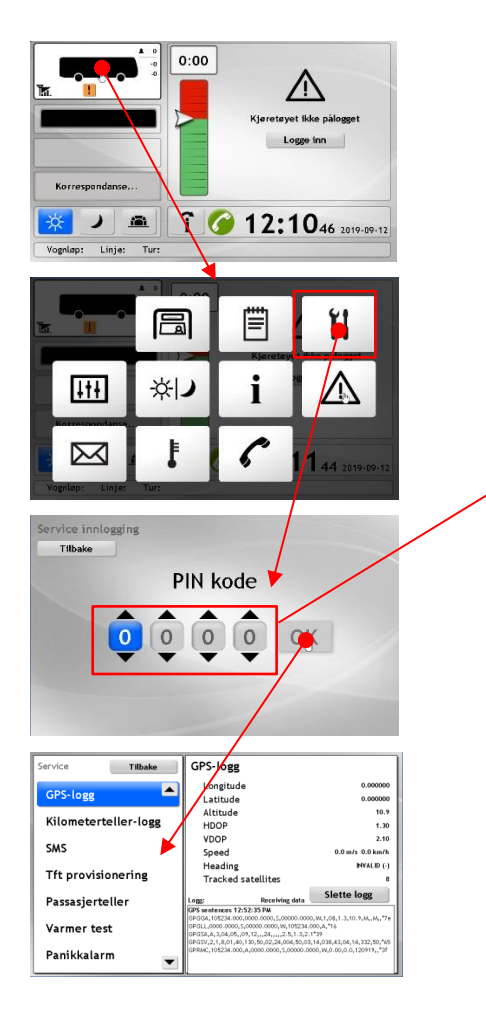

För att öppna servicemenyn behöver du den operatörsspecifika fyrsiffriga pinkoden.

## 4 Startpunkt 2: Felrapport

Även om de flesta typer av fel kan detekteras automatuskt och resultera i larm som du hittar i gränssnitten vi beskrivit ovan, finns det saker som inte kan detekteras och därmed måste hittas och rapporteras manuellt.

## 5 Förarplats: Skärm

## 5.1 Skärmen visar inte någon bild

- 1. Kontrollera kabelanslutningar: Både skärm och MX4
- Skruvlås dras åt

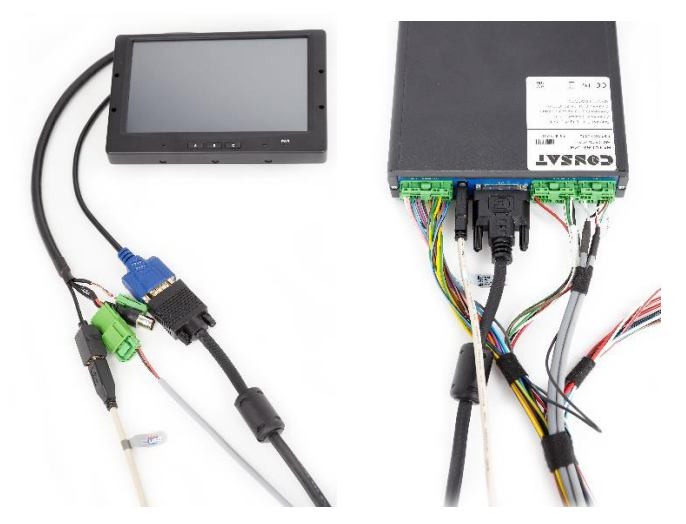

2. Kontrollera att MX4:an har matning (PWR blinkar grönt/orange).

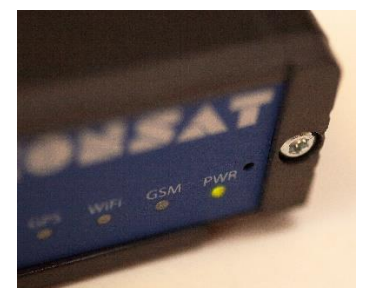

- 3. Kontrollera spänning strömkabel skärm
- Kontrollera alla säkringar för installationen, byt trasiga

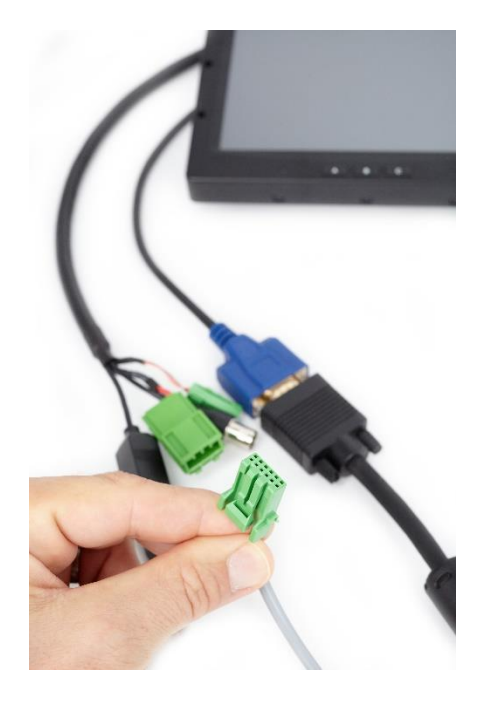

- 4. Om ovan ej löser problemet: Testa med annan skärm
- Om OK, byt ut skärmen.
- 5. Om skärmbyte ej löser problemet: Byt fordonsdator (MX4)
- Om skärmen fungerar efter datorbyte, installera korrekt mjukvara enligt standard systeminstallation.

## 5.2 Peknavigeringen fungerar men inte korrekt

Xxx

Xxx

- 1. Kalibrera pekskärmen
- Tryck i minst fem sekunder tre gånger i följd någonstans på skärmen för att öppna kalibreringsläget.
- Tryck på kryssen som visas över skärmytan tills kalibreringen är klar.

#### 2. Kör Skärmstest i Servicemenyn

| Service Tillbaka<br>Skylttest<br>Mobitec Test<br>Volymtest<br>Skärmtest<br>Digitala Ingångar<br>Digitala Utgångar<br>GPS-logg | Skärmtest<br>Pixel | Kör testet Pekskärm                                                                   |
|----------------------------------------------------------------------------------------------------|--------------------|---------------------------------------------------------------------------------------|
| Tillbaka                                                                                                    |                    | Peka över hela skärmytan:<br>OK?<br>Avsluta genom att trycka på<br>"Tillbaka"-knappen |

3. Om kalibrering ej löser problemet: Byt skärm

## 5.3 Peknavigeringen fungerar inte alls

Xxx

1. Kontrollera USB-kabelanslutningarna

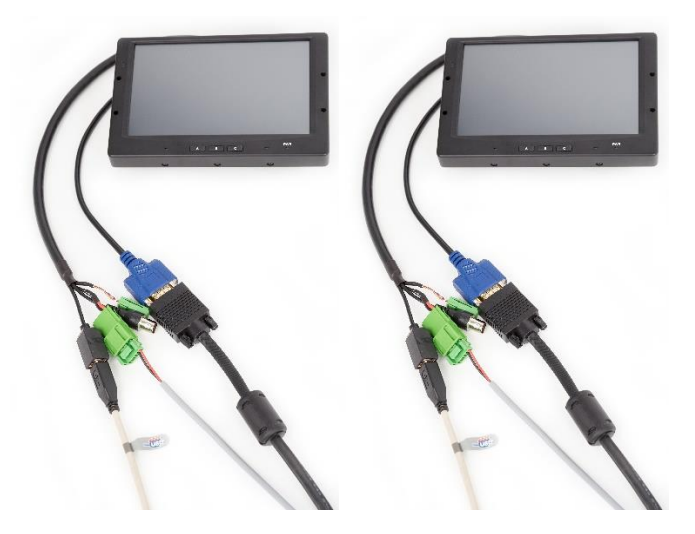

- 2. Testa med annan USB-kabel
- Om OK, byt ut kabeln
- 3. Om detta ej löser problemet: Byt skärm
- Kalibrera nya skärmen och kör Skärmtest enligt beskrivningen ovan.

## 6 MADT (Androidenhet)

#### 6.1 Enheten startar inte (svart skärm)

- 1. Kontrollera kablar och spänningsmatning.
- 2. Om kablar och matning verkar OK, testa med annan enhet och byt om det löser problemet.

#### 6.2 Aktivt fel: Ingen kontakt med MADT

- 1. Verifiera felet i Aktiva fel-vyn.
- 2. Kontrollera nätverkskablarna.
- **3.** Kontrollera även eventuell switch MADT-enheten är kopplad till och dess anslutning till MX4:an. Har switchen ström (lyser/blinkar lysdioderna)?
- **4.** Hittar du fel som du åtgärdar: Kör systemtestet Android Connection för att verifiera funktionen.

| System test Tilbake | Android Connection                                                                                                    |
|---------------------|----------------------------------------------------------------------------------------------------|
| APC Test            | Test connection to Android device                                                                                                    |
| Android Connection  | Logg: Siste kjøring: 2019-09-02 16:09:40<br>Running /home/i4m/sbin/systemtest/android presence check.sh                                                 |
| Audio ext.          | Script return value: 0 wanted 0<br>Presence check for android @ 192.168.3.38<br>already connected to 192.168.3.38:5555                                  |
| Audio int.          | Android device found @ 192.168.3.38                                                                                                    |
| С3                  | Test result: OK£Starting test at: 2019-09-02 16:09:40<br>Running /home/i4m/sbin/systemtest/android_presence_check.sh<br>Script return value: 0 wanted 0 |
| Can2                | Presence check for android @ 192.168.3.38<br>already connected to 192.168.3.38:5555<br>Android device found @ 192.168.3.38                              |
| Central connection  | Test result: OK                                                                                                    |
| Depot Sync Test     |                                                                                                    |
| Door 🗨              | Ikke i bruk Kjør                                                                                                    |

## 7 Skrivare (MADT)

## 7.1 Skrivaren startar inte/ Inga utskrifter sker

- Efter varje förändring nedan: Testa genom att skriva ut en "Salgrapport" (i Menyn till vänster i Salg-appen).
- 1. Kontrollera matningsspänning
- Tryck och håll inne på på/av-knappen på skrivaren. Startar den? Lyser skrivarens lysdioder?
- Om inte, är kontakterna och spänningsomvandlaren i cigarettändaruttaget inkopplade korrekt?
- 2. Kontrollera USB-kabeln till Androidenheten
- 3. Byt Skrivare

## 8 Kortläsare (MADT)

#### 8.1 Kortläsaren kan inte läsa kort

- Använd Salg-appen och ett testkort du vet fungerar för att verifiera funktionen före och efter eventuell åtgärd.
- 1. Kontrollera USB-kabeln till Androidenheten
- 2. Om kabeln verkar OK, byt NFC-läsare

## 9 HUD

9.1 **XXX** 

## 10 Fordonsdator och fordonssignaler

xxx

#### 10.1 Fordonet rapporterar inte

- 1. Kontrollera alla kablar och kontakter till MX4:an.
- 2. Kör Systemtestet Central Connection (se till att du har bra mobiltäckning).

| System test Tilbake | Central connection                  |         |
|---------------------|-------------------------------------|---------|
| APC Test 🔶          | connection test to important hosts. |         |
| Android Connection  | Logg: Siste kjøring:                | Not Run |
| Audio ext.          |                                     |         |
| Audio int.          |                                     |         |
| СЗ                  |                                     |         |
| Can2                |                                     |         |
| Central connection  |                                     |         |
| Depot Sync Test     | Halas & kanalas — Maran             |         |
| Door 🗨              | ikke i bruk Kjør                    |         |

- **3.** Får fordonet ej kontakt med centralsystemet trots bra täckning och korrekta anslutningar: Byt ut MX4:an.
- Kom ihåg att flytta SIM-kortet till utbytesenheten.

#### 10.2 Aktivt fel: GPS

- **1.** Verifiera felet i Aktiva fel-vyn.
- 2. Kontrollera antennanslutningarna på MX4:an, framför allt GPS-antennen.

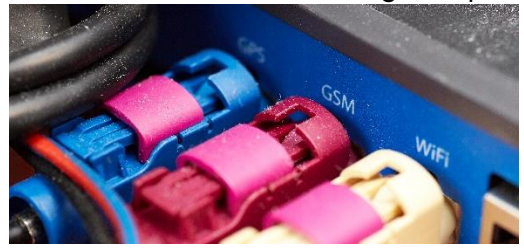

**3.** Kör systemtestet "GPS". Om OK (kontakt med GPS), gå vidare med testet nedan. EJ OK: Byt antenn.

| System test Tilbake | GPS                                                                                         |
|---------------------|---------------------------------------------------------------------------------------------|
| APC Test            | Test of the GPS connection.                                                                 |
| Android Connection  | Logg: Siste kjøring: 2019-09-12 12:39:55                                                    |
| Audio ext.          | Starting test at: 2019-09-12 12:39:54<br>Waiting for position data<br>Position data resized |
| Audio int.          | Test result: OK                                                                             |
| C3                  |                                                                                             |
| Can2                |                                                                                             |
| Central connection  |                                                                                             |
| Depot Sync Test     |                                                                                             |
| Door                |                                                                                             |

**4.** Kör testet "GPS-logg" i Servicemenyn. Kör fordonet utomhus. Visar testet att GPS:en fungerar (Longitude och Lattitude ändrar sig när du kör)?

| Service Tilbake      | GPS-logg          | :                          |                               |
|----------------------|-------------------|----------------------------|-------------------------------|
| GPS-logg             | Longitud          | le                         | 0.000000                      |
| 0101055              | Latitude          | 1                          | 0.000000                      |
|                      | Altitude          |                            | 10.9                          |
| Kilometerteller-logg | HDOP              |                            | 1.30                          |
|                      | VDOP              |                            | 2.10                          |
| SMS                  | Speed             |                            | 0.0 m/s 0.0 km/h              |
|                      | Heading           |                            | INVALID (-)                   |
| Tft provisionering   | Tracked           | satellites                 | 8                             |
| Passasierteller      | Logg:             | Receiving data             | Slette logg                   |
| russusjervener       | GPS sentences 1   | 2:52:35 PM                 |                               |
| Manage and the st    | GPGGA,105234.00   | 0,0000.0000,5,00000.000    | 0,W,1,08,1.3,10.9,M,,M,,*7e   |
| varmer test          | GPGSA,A,3,04,05   | ,09,12,,,24,,,,,2.5,1.3,2. | 1*39                          |
|                      | GPGSV,2,1,8,01,4  | 0,130,50,02,24,004,50,03   | ,14,038,43,04,14,332,50,*65   |
| Panikkalarm 🖉 🕳      | GPR040, 105234.00 | ю,я,0000.0000,5,00000.00   | 00, W, 0.00, 0.0, 120919,, 31 |
| •                    | J                 |                            |                               |

#### 10.3 Aktivt fel: Odometer

- **1.** Verifiera felet i Aktiva fel-vyn.
- 2. Kontrollera anslutningarna på MX4:an (Gröna kontakterna) och kabelmattans anslutningar i fordonet (färgade ITxPT-kontakterna eller kopplingsplinten i icke-ITxPT-fordon).

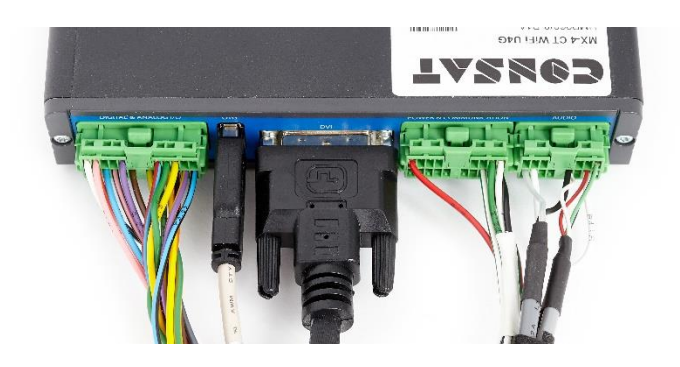

**3.** Kör systemtestet "Kilometerteller-logg" i Servicemenyn. Kör fordonet utomhus. Visar testet att odometern (C3-signalen) fungerar?

| Service Tilbake      | Kilometerteller-logg    |              |
|----------------------|-------------------------|--------------|
| GPS-logg             | C3<br>Factor            | 2<br>56.0    |
| Kilometerteller-logg | Dist since door open    | 0            |
| SMS                  | Odometer                | 0            |
| Tft provisionaring   | Speed m/s               | km/h         |
| int provisionering   |                         |              |
| Passasjerteller      | 0.0                     | 0.0          |
| Varmar tast          | Trip                    | 0            |
| varmer test          | Last dist between doors | o            |
| Panikkalarm 💌        |                         | Tilbakestill |

4. Visar testet att C3-signalen fortfarande saknas, kontakta Consat.

## 10.4 Aktivt fel: Dörrsignal

- **1.** Verifiera felet i Aktiva fel-vyn.
- 2. Kontrollera kablar mellan fordon och MX4 och att kontakterna i båda ändar sitter i.
- Är kablarna kopplade till en plint i fordonet, verifiera att kablarna som är märkta med funktion sitter korrekt.
- 3. Kör testet dörr.

(Tryck "Kör" för att starta testet, öppna och stäng dörrarna och verifiera I loggfältet att signalen går fram.)

| System Test Back       | Door                                |
|------------------------|-------------------------------------|
| Depot Sync Test        | Test of the door signal connection. |
| Door                   | Log: Last run: Not Run              |
| GPS                    |                                     |
| Int. Passenger Display |                                     |
| Next stop button       |                                     |
| Panic Button           |                                     |
| Sign Frame Test        |                                     |
| Sign Test Code         |                                     |
| Signs 🗾                | Not in use Run                      |

## 10.5 Aktivt fel: Stoppsignal

- **1.** Verifiera felet i Aktiva fel-vyn.
- **2.** Kontrollera kablar mellan fordon och MX4 och att kontakterna i båda ändar sitter i.

Är kablarna kopplade till en plint i fordonet, verifiera att kablarna som är märkta med funktion sitter korrekt.

**3.** Kör testet Next Stopp Button.

(Tryck "Kör" för at starta testet, tryck in stanna-knapp och verifiera I loggfältet att signalen går fram.)

| System Test Back       | Next stop button                                |         |
|------------------------|-------------------------------------------------|---------|
| Depot Sync Test        | Test of the next stop button signal connection. |         |
| Door                   | Log: Last run:                                  | Not Run |
| GPS                    |                                                 |         |
| Int. Passenger Display |                                                 |         |
| Next stop button       |                                                 |         |
| Panic Button           |                                                 |         |
| Sign Frame Test        |                                                 |         |
| Sign Test Code         |                                                 |         |
| Signs                  | Not in use Run                                  | J       |

## 11 Yttre skyltar

#### 11.1 Yttre skyltning felanmäld

- 1. Kontrollera Aktiva fel-vyn: Flera olika sorters fel kan visas och även om skylten manuellt växlats till styrning av extern kontrollenhet.
- Visar Aktiva fel att extern skyltstyrning är inkopplad, leta upp omkopplaren för detta som normalt är placerad på kablaget nära MX4:an och uppmärkt med etikett. Slå om till automatisk skyltstyrning.
- **3.** Visar aktivt fel att kontakt med skyktar saknas: Kontrollera kontakter och kablage, både ute vid skyltarna och i MX4:an.
- **4.** I Servicemenyn: Kör "Skylttest" Låt testalternativen vara "Som konfigurerat" och "Frame". Tryck på "Bruk" för att köra testet och verifiera att alla fordonets skyltar visar en ram.

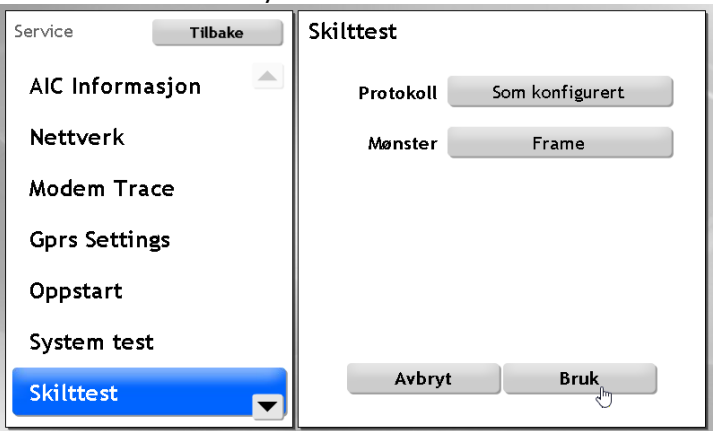

5. I Systemtest: Kör testet "Signs" och verifiera att alla skyltar visar en address.

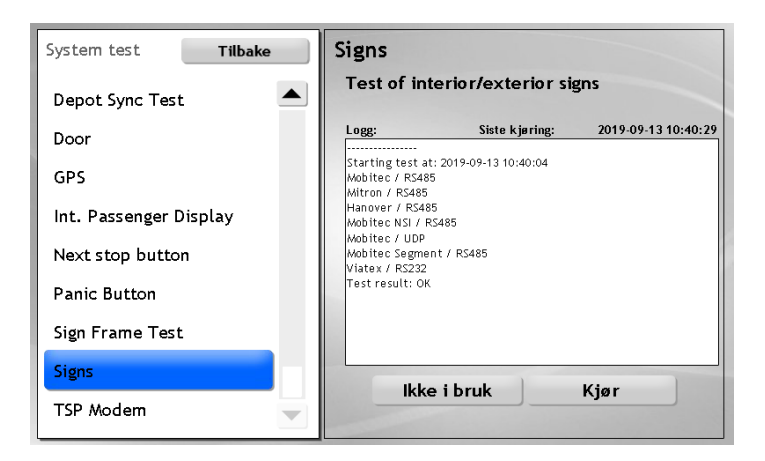

• xxx.

## 12 Inre skärmar och LED-skyltar

Xxx

#### 12.1 Installera om Consatmjukvara i skärmen

Om skärmen inte visar consats testbild eller normal turvy, kan du behöva installera om mjukvaran i skärmen, se dokumnetet "**Fordonssystem administrativa funktioner**" för hur du gör detta.

#### 12.2 Testbild visas på skärm

1. Om testbild visas är skärmen ej driftsatt.

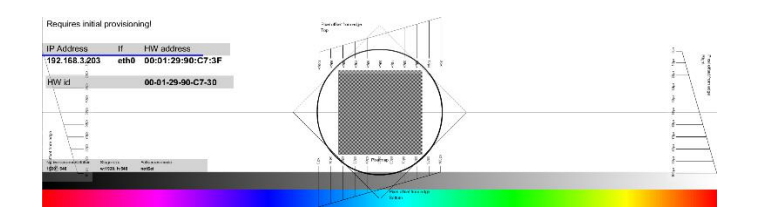

2. Driftsätt skärmen enligt beskrivningen i dokumentet "Fordonssystem administrativa funktioner". (om det är flera skärmar i bussen).

#### 12.3 Aktivt fel: Inre skärm

- 1. Verifiera felet i Aktiva fel-vyn.
- 2. Kontrollera/åtgärda spänningsmatning kablar och säkringar och nätverkskablarna. Kontrollera även eventuell switch skärmarna är kopplade till och dess anslutning till MX4:an.

Notera: Nätverkskabeln ska vara kopplad till port 1 på varje skärm. (Vid aktivt nätverk blinkar lysdioden vid nätverksanslutningen på skärmen.)

Kabeln från MX4:an till Switchen ska vara kopplad till port ETH 0 på MX4:an.

## 13 Inre och yttre ljud

Xxx

| System test Tilbake | Audio ext.                   |
|---------------------|------------------------------|
| APC Test            | Test exterior audio.         |
| Android Connection  | Logg: Siste kjøring: Not Run |
| Audio ext.          |                              |
| Audio int.          |                              |
| С3                  |                              |
| Can2                |                              |
| Central connection  |                              |
| Depot Sync Test     | lkka i bruk Kiar             |
| Door 🗨              |                              |

## 14 CCTV-system

14.1 Xxx

## 15 APC-system

15.1 xxx

## 16 VHF-modem (signalljusprio)

#### 16.1 Aktivt fel: Ingen kontakt med VHF-modem

- 3. Verifiera felet i Aktiva fel-vyn.
- 4. Kontrollera anslutningar och kablar
- Kontrollera även antenn och antennkabel.
- Om lösa kablar hittats och kopplats in: Kör systemtestet TSP Modem status (se nedan). OK?
- 5. Kontrollera matningsspänning
- Kontrollera matningsspänningen genom att koppla in ett modem du vet fungerar. Kör testet TSP modem status.

| System test Tilbake | TSP Modem                                        |
|---------------------|--------------------------------------------------|
| APC Test            | Get TSP VHF Modem status                         |
| Android Connection  | Logg: Siste kjøring: 2019-09-13 10:49:11         |
| Audio ext.          | Starting test at: 2019-09-13 10:49:11            |
| Audio int.          | Checking status<br>Modem responded, send message |
| С3                  | Test result: OK                                  |
| Can2                |                                                  |
| Central connection  |                                                  |
| Depot Sync Test     |                                                  |
| Door 🗾              |                                                  |

- Om testet är ej OK: Kontrollera säkringar och kablar.
- 6. Byt Modem
- 7. Kör systemtestet TSP Modem status. OK?

# 17 Appendix A: Samla in diagnosfiler i fordonet

- Det enklaste sättet att hämta diagnosfiler från ett fordon för "djupare" felsökning är oftast att använda DFS/CM (mjukvarudepån) för att begära att fordonet laddar upp filerna se "Configuration Manager Reference Manual" för hur du gör detta.
- Kan fordonet däremot inte kommunicera med centralsystemet behöver du ladda ner diagnosfilerna manuellt på plats, till ett minneskort förberett för detta, ett så kallat "Diagnoskort".
- I CM finns funktioner för att göra diagnoskort. Se "Configuration Manager Reference Manual" för hur du gör detta.
- När du i fordonet laddat ner diagnosfilerna till minneskortet enligt nedan sätter du kortet i en kortläsare kopplad till din dator och mailar därefter filerna till Consat för felsökning.

#### 17.1 Ladda ner diagnosfiler till "diagnoskort", steg-för-steg

- 1. Gör ett diagnoskort i DFS (/CM) och ladda ner filterna till en USB-sticka (MX4) eller ett CF-kort (AIC 4).
- I fordonet: Sätt in diagnoskortet i fordonsdatorns USB-port/kortläsare. Överföringen av diagnosfilerna ska starta direkt. Under överföringen blinkar FUNC-lysdioden (MX4) gult - förutsatt att dioden fungerar. När FUNC slutat blinka gult är överföringen klar och du kan ta ut stickan/kortet.
- 3. Om FUNC-lysdioden inte blinkar är den nog trasig. Vänta då minst en minut innan du tar ut kortet ur fordonsdatorns kortläsare.
- 4. Sätt diagnoskortet som nu innehåller diagnosfilerna i en kortläsare kopplad till en dator. Kontrollera att en ny mapp med fordonets hårdvaru-ID har skapats. (Denna innehåller diagnosfilerna).
- 5. Notera: Om ingen ny mapp har skapats på kortet: Testa att åter sätta kortet i fordonsdatorns kortläsare och starta om datorn (slå av strömmen och sätt på den igen efter någon minut). Skapas fortfarande inte någon ny diagnosfilmapp på kortet, skicka in fordonsdatorn till Consat Telematics för felsökning.
- 6. Om du nu har en diagnosfilmapp på kortet: Zippa och maila denna till Consat Telematics, tillsammans med en problembeskrivning, för analys/felsökning.

## 18 Appendix B: Fordonslarm i DFS/CM, fordonssystem

- Notera att beskrivningen nedan är på engelska. (De flesta larm har även motsvarande Svenska beskrivningar och problemlösningstexter.)
- FMS telltale-fel från fordonet beskrivs ej i denna lista.

| Fault                    | (Synopsis), Description                                                                                              | Proposed Repair Action                                                                                                    |
|--------------------------|----------------------------------------------------------------------------------------------------|----------------------------------------------------------------------------------------------------|
| PROCESS-CRASHED ({0})    | The process {0} has crashed                                                                                          | Check the log file for additional<br>information. Check the<br>configuration file for errors. Verify<br>that {1} is the correct binary.                                                                                                  |
| PROCESS-FAILED ({0})     | The process {0} has failed to start                                                                                  | Check that {1} is the correct<br>executable. Check the<br>permissions on the executable.<br>Check the existence and<br>permissions of the configuration<br>file. Check the log file for any<br>additional information on the<br>problem. |
| IP_HOST_UNREACHABLE      | The host {0} is unreachable                                                                                          |                                                                                                    |
| SERVICE_UNREACHABLE      | The service {0} is unreachable                                                                                       |                                                                                                    |
| TCP_CONNECT_FAILURE      | Could not connect to the service "{2}" at "{0}:{1}".                                                                 | Verify that the service "{2}" is<br>running. Check the hostname<br>("{0}")and port number ("{1}") of<br>the service                                                                                                    |
| SERVICE_UPDATE_MISSING   | The service {0} {1} at {2}<br>(version {5} system address<br>{3}:{4}) is no longer sending<br>updates                | Verify that the host {2} is<br>reachable. Verify that the service<br>{0} {1} is running. Restart the<br>service if necessary                                                                                                    |
| RESOURCE_LIMIT_ERROR     | RESOURCE-LIMIT-ERROR ({0}) </td <td>Resource {0} has been outside<br/>interval {1} and {2} for {3}<br/>seconds.</td> | Resource {0} has been outside<br>interval {1} and {2} for {3}<br>seconds.                                                                                                    |
| DATABASE-ERROR ({0})     | Database {0} has<br>malfunctioned                                                                                    |                                                                                                    |
| DATABASE_UNREACHABLE     | The {2} database, of the type<br>{3}, on {0} is unreachable.                                                         |                                                                                                    |
| CORBA_SERVER_UNREACHABLE | The {2} corbaserver, on {0} is unreachable.                                                                          |                                                                                                    |

| Fault                               | (Synopsis), Description                                                                         | Proposed Repair Action                                                        |
|-------------------------------------|-------------------------------------------------------------------------------------------------|-------------------------------------------------------------------------------|
| WEB_SERVICE_UNREACHABLE             | Webservice "{0}" ({1}) is<br>unreachable                                                        |                                                                               |
| SYSTEM_TIME_ERROR                   | The time on {0} is wrong with<br>{1} seconds                                                    |                                                                               |
| PROTOCOL_ERROR                      | The protocol limit {3} was<br>exceded {2} on channel {0}<br>with the interval length {1},       |                                                                               |
| INFORMATION_DISPLAY_UNREAC<br>HABLE | The information display is unreachable                                                          |                                                                               |
| URL_UNREACHABLE                     | The URL is unreachable                                                                          |                                                                               |
| DETECTOR_FAILURE                    | The detector fails                                                                              |                                                                               |
| VEHICLE_ODOMETER                    | No odometer pulses were<br>received even though the<br>vehicle is moving according to<br>GPS    | Run the test program in the<br>service menu. Check electrical<br>connections  |
| VEHICLE_GPS                         | No NMEA input from GPS seems<br>that the GPS device has failed<br>or is not correctly connected | Run the test program in the service menu. Check electrical connections        |
| VEHICLE_TICIR                       | No contact with the TICIR device                                                                | Run the test program in the service menu. Check electrical connections        |
| VEHICLE_SIGN                        | No contact with sign {0}, on address {1}, using protocol {2}.                                   | Run the test program in the service menu. Check electrical connections.       |
| VEHICLE_GATEWAY_UNREACHAB<br>LE     | No contact with a gateway on the local network.                                                 | Run the test program in the service menu. Check gateway and network settings  |
| VEHICLE_DEPOT_UNREACHABLE           | No contact with remote depot<br>system                                                          | Run the test program in the service menu. Check wireless communication device |
| VEHICLE-FARE-BOX                    | No contact with Farebox unit                                                                    | Run test program in the service menu                                          |
| VEHICLE-APC                         | No contact with APC<br>(passenger counter) system                                               | Run the test program in the service menu. Check connections                   |

| Fault                               | (Synopsis), Description                                                                                                    | Proposed Repair Action                                                            |
|-------------------------------------|----------------------------------------------------------------------------------------------------|-----------------------------------------------------------------------------------|
| VEHICLE_MODEM                       | No contact with the modem                                                                                                    | Run the test program in the<br>service menu. Check<br>connections                 |
| VEHICLE_CAN                         | No contact with CAN bus                                                                                                    | Run the test program in the<br>service menu. Check<br>connections                 |
| VEHICLE_J1708                       | No contact with the J1708 bus                                                                                                    | Run the test program in the<br>service menu. Check<br>connections                 |
| VEHICLE_DST                         | Invalid checksum detected in DST(Data parameter set). </td <td>Please reprogram the DST</td>                                                                                                    | Please reprogram the DST                                                          |
| VEHICLE_LAMP_AND_FAULT_STA<br>TUS   | Driver cluster fault indicator<br>status<br>Fault level: {0} ["alarm"->red<br>lamp, "warning"->yellow lamp,<br>"info"->info lamp, "clear"->no<br>lamp] Sending MID: {1} Fault<br>PID/PPID/SID/PSID: {2} Fault<br>type: {3} FMI: {4} | See the Volvo service manual for detailed information.                            |
| VEHICLE_J1587_FAULT                 | Fault level: {0} ["alarm"->red<br>lamp, "warning"->yellow lamp,<br>"info"->info lamp, "clear"->no<br>lamp] Sending MID: {1} Fault<br>PID/PPID/SID/PSID: {2} Fault<br>type: {3} FMI: {4}                                             | See Volvo service manual for detailed information                                 |
| VEHICLE_BEA_FAULT                   | Fault Number: {0} ECU Address:<br>{1} FMI: {2} Occurrences: {3}<br>Group Mask: {4}                                                                                                    | See Volvo service manual for detailed information                                 |
| VEHICLE_J1939_FAULT                 | Spn: {0} Source Address: {1} FMI:<br>{2} Occurrences: {3}                                                                                                    | See Volvo service manual for detailed information                                 |
| VEHICLE_FMS_TELL_TALE               | ld: {0}                                                                                                    | See Volvo service manual for detailed information                                 |
| VEHICLE_VERSION_REQUEST_MIS<br>SING | Missing version request for<br>node {0}<br>Node: {0} Last request: {1}<br>Threshold: {2} System address:<br>{3} Hwid: {4} Software: {5}                                                                                             | Verify that the node is in service<br>and if so diagnose the<br>computer/network. |
|                                     | 103001003. [0]                                                                                                    |                                                                                   |

| Fault                                      | (Synopsis), Description                                                                                                    | Proposed Repair Action                                                                                                    |
|--------------------------------------------|----------------------------------------------------------------------------------------------------|----------------------------------------------------------------------------------------------------|
| VEHICLE_CUSTOM_FAULT                       | Generic FMS condition<br>Condition: {0} Current Value: {1}                                                                                     |                                                                                                    |
| APC_NO_DATA_AVAILABLE                      | APC data not received from<br>vehicle<br>Last successful upload: {0}                                                                           |                                                                                                    |
| APC_EXTERNAL_SYSTEM_PUSH_<br>FAILURE       | Not able to push APC data to<br>an external system<br>Uri: {0}                                                                                 |                                                                                                    |
| UPLOAD_SERVICE_NO_DATA_UP<br>LOADED        | No data uploaded from the<br>vehicle since the threshold<br>Node id: {0} Last successful<br>upload: {1} Upload pattern: {2}                    |                                                                                                    |
| TRAFFIC_MEASUREMENT_LOW_F<br>LOW           | Få fordon har passerat slingan<br>(VT)<br>Det har passerat {4} över<br>slinga {0} med system-adress<br>{1} namn {2} {3} mellan {5} och<br>{6}. |                                                                                                    |
| LOOP_ERROR                                 | Det har detekterats fel på<br>slingan.<br>Slinga {0} med system-adress<br>{1} namn {2} {3} har .                                               |                                                                                                    |
| MR_SYNC                                    | Msgrouters are not in sync.<br>Msgrouter {0}:{1} and {2}:{3} not<br>in sync                                                                    |                                                                                                    |
| VEHICLE_DATA_ERROR                         | DATA-ERROR ({0})<br>Process "{0}" has detected<br>data error on data source "{2}"<br>with value "{3}" for vehicle "{1}"                        |                                                                                                    |
| VEHICLE_DOOR_SIGNAL                        | VEHICLE-DOOR-SIGNAL<br>No input from the door sensor.<br>It seems that the sensor has<br>failed or is not correctly<br>connected               | Run the test program in the<br>service menu. Check electrical<br>connections                                                             |
| VEHICLE_DOOR_SIGNAL_OPEN_<br>WHILE_DRIVING | Door signal in an open state<br>while driving.                                                                                                 | Run the test program in the<br>service menu. The door signal is<br>either stuck in the open state or<br>has the wrong polarity. To clear |

| Fault                                              | (Synopsis), Description                                                                                                    | Proposed Repair Action                                                                                                    |
|----------------------------------------------------|----------------------------------------------------------------------------------------------------|----------------------------------------------------------------------------------------------------|
|                                                    |                                                                                                    | the alarm, the vehicle must be driven with doors closed.                                                                                                    |
| VEHICLE_EXTERNAL_SIGN_CONT<br>ROLLER_OVERRIDE      | External sign controller<br>overrides internal sign control                                                                     | Check external sign controller<br>switch and/or electrical<br>connections                                                                                                    |
| VEHICLE_TOUCH                                      | Touch display not responding                                                                                                    | Check electrical connections and power to display.                                                                                                    |
| UDP_NODE_SPAM                                      | Abnormal communication for<br>UDP node with system address<br>{0}. Limit of {1} messages<br>reached in less than {2}<br>seconds | Check cudpgw logs for more<br>details. There might be a lot<br>more nodes spamming, the first<br>node that spams triggers this<br>alarm. But the alarm is not<br>cleared until all spamming<br>nodes are back to normal. </td |
| TASK_SCHEDULER_TASK_ERROR                          | The task {0} has failed to run by<br>Tmix.Cap.Platform.Process.Task<br>Scheduler                                                | Check the logfile for process<br>Tmix.Cap.Platform.Process.TaskSc<br>heduler                                                                                                    |
| VEHICLE_APC_COUNTS_NOT_U<br>PDATED_ON_JOURNEY      | APC counters from source {0}<br>and door {1} are not updated<br>while occupying a journey                                       | Run the test program in the service menu. Check connections                                                                                                    |
| VEHICLE_APC_DOOR_COUNTS_<br>NOT_UPDATED_ON_JOURNEY | APC counters from door {1} not<br>updated while occupying a<br>journey.                                                         | Run the test program in the service menu. Check connections.                                                                                                    |
| VEHICLE_GPS_NO_FIX                                 | The GPS got no fix for {0} seconds of uptime                                                                                    | Run the test program in the<br>service menu. Check<br>connections and antenna                                                                                                    |
| VEHICLE_GPS_NO_FIX_ON_JOU<br>RNEY                  | The GPS got no fix for {0} seconds spent on the journey                                                                         | Run the test program in the service menu. Check connections and antenna.                                                                                                    |
| EXCESSIVE_NODE_DOWNLOADS                           | Abnormal download<br>communication. Limit {0}.                                                                                  | Check depot logs for more details.                                                                                                    |
| EXCESSIVE_NODE_UPLOADS                             | Abnormal upload<br>communication. Limit {0}.                                                                                    | Check depot logs for more details.                                                                                                    |
| MQTT_CONNECTION_LOST                               | MQTT connection lost                                                                                                    | MQTT broker connection lost.                                                                                                    |
| MQTT_TETRA_CONNECTION_DO                           | Lost Tetra MQTT connection                                                                                                    | Check ethernet switch/cable or<br>MQTT broker                                                                                                    |
| MQTT_TETRA_SEND_ERROR                              | Multiple MQTT send error                                                                                                    | Check ethernet switch/cable or<br>MQTT broker                                                                                                    |

| Fault                                | (Synopsis), Description                                                                              | Proposed Repair Action                                                                                                    |
|--------------------------------------|----------------------------------------------------------------------------------------------------|----------------------------------------------------------------------------------------------------|
| DISPLAY_BACKLIGHT_SENSOR_F<br>AILURE | Display backlight error                                                                              | Check display, the backlight<br>sensor cannot detect any light<br>being emitted.                                                   |
| VEHICLE_IGNITION_SIGNAL              | No input from the ignition pin,<br>seems that the input has failed<br>or is not correctly connected. | Run the test program in the service menu. Check electrical connections.                                                            |
| VEHICLE_GPS_CRAZY_JUMP               | The GPS made a crazy jump of {0} meters. Positions being filtered: {1}.                              | Reset GPS unit.                                                                                                    |
| DATAIMPORT_IMPORT_FAILED             | Dataimport import failed.                                                                            | Check import                                                                                                    |
| DATAIMPORT_VERIFY_FAILED             | Dataimport verify failed.                                                                            | Check import                                                                                                    |
| DATAIMPORT_DEPLOY_FAILED             | Dataimport deploy failed.                                                                            | Check import                                                                                                    |
| VEHICLE_NEXT_STOP_BUTTON             | Vehicle next stop button signal not toggled while on the journey.                                    | Check the next stop button signal.                                                                                                 |
| VEHICLE_PANIC_BUTTON                 | The vehicle panic button signal shorted at startup.                                                  | Check the panic button signal.                                                                                                    |
| VEHICLE_ODK_CONNECTION               | The ODK is not responding to Pld 501 since {0} seconds                                               | Check the ODK power and its connection.                                                                                            |
| DISCO_SLAVE_MISSING                  | No response from a disco slave<br>unit, slave ID: {0}                                                | Check connections of connected<br>slave units in the <u>Disco</u> sign<br>group setup. Also, check<br>master/slave configurations. |
| DISCO_SLAVE_UNKNOWN                  | A disco slave unit that is<br>unknown is discovered by the<br>master, slave ID: {0}                  | Check the configuration of the master unit in the Disco display group.                                                             |
| CAMERA_CONTROL_CONNECTI<br>ON        | Connection to camera control for {0} lost                                                            | Check wiring                                                                                                    |
| VEHICLE_CCTV_CONNECTION              | No contact with CCTV<br>(camera) system.                                                             | Run the test program in the service menu. Check wires and connectors.                                                              |
| VEHICLE_CCTV_SYSTEM                  | Error CCTV (camera) system,<br>status:                                                               | Run the test program in the<br>service menu. Check the CCTV<br>control box. Check wires and<br>connectors.                         |

| Fault                                              | (Synopsis), Description                                                                                            | Proposed Repair Action                                                                                                    |
|----------------------------------------------------|----------------------------------------------------------------------------------------------------|----------------------------------------------------------------------------------------------------|
| VEHICLE_CCTV_CAMERA                                | Error status for CCTV cameras:<br>{0}. Connected cameras: {1}                                                      | Run the test program in the<br>service menu. Check cameras,<br>wires and connectors.                                                       |
| VEHICLE_CCTV_DISK                                  | CCTV disk storage is not active.<br>Status: {0}                                                                    | Run the test program in the service menu. Check the CCTV control box.                                                                      |
| VEHICLE_SENSOR_ALCOLOCK                            | No contact with the alcohol lock unit.                                                                             | Run the test program in the service menu. Check wires and connectors.                                                                      |
| INFORMATION_DISPLAY_FLAPPIN<br>G                   | Communication with the<br>information display is 'flapping,<br>meaning it goes up and down<br>several times a day. |                                                                                                    |
| VEHICLE_INTERIOR_PASSENGER_<br>DISPLAY_UNREACHABLE | The interior passenger display<br>at IP: {0} is unreachable.                                                       | Run the test program in the<br>service menu. Is the display<br>powered on? Check network<br>cables. Are the correct network<br>ports used? |
| VEHICLE_TRAFFIC_DATABASE_VE<br>RSION_MISMATCH      | The traffic database is not in sync with the backend.                                                              | Make sure the unit has a mobile<br>connection to the backend and<br>trigger a sync                                                         |
| DEPOT_EXCESSIVE_SYNC                               | A node {0} is downloading excessively.                                                                             | Make sure the unit is healthy                                                                                                    |
| DISCO_CONNECTION_LOST                              | Disco client lost connection to<br>the server, timetable backup<br>{0}                                             | Make sure the unit is healthy                                                                                                    |
| VEHICLE_SIGNAL_IO_ERROR                            | A signal source in failstate,<br>details {0}                                                                       | Check connections and wires                                                                                                    |
| VEHICLE_INTERIOR_TEMP_SENSO<br>R                   | Vehicle interior temp sensor<br>not producing valid values.                                                        | Check wiring or sensor.                                                                                                    |
| VEHICLE_HEATER_NOT_STARTED                         | The heater is blocked for some reason.                                                                             | Check fault codes of the heater and the heater.                                                                                            |
| VEHICLE_TSP_MODEM                                  | There is no data received from the TSP modem                                                                       | Check fault codes and wiring                                                                                                    |
| VEHICLE_PROCESS_HUNG_REST<br>ART                   | Found hung process that was restarted                                                                              |                                                                                                    |

| Fault                                           | (Synopsis), Description                                                                                                    | Proposed Repair Action                                                                                                    |
|-------------------------------------------------|----------------------------------------------------------------------------------------------------|----------------------------------------------------------------------------------------------------|
| VEHICLE_PROCESS_HUNG_REBO<br>OT                 | Found hung process, restart failed, rebooted                                                                                                    |                                                                                                    |
| VEHICLE_DRIVING_MONITOR_C<br>ONNECTION          | There is no data received from the {0} driving monitor                                                                                                    | Check fault codes and wiring                                                                                                    |
| VEHICLE_DRIVING_MONITOR_CA<br>MERA_ERROR        | There is no data from the {0}<br>driving monitor camera, video<br>channel: {1}                                                                                                    | Check fault codes and wiring                                                                                                    |
| VEHICLE_DRIVING_MONITOR_IN<br>DICATOR_ERROR     | {0} Driving monitor driver<br>indicator (small display) not<br>responding                                                                                                    | Check fault codes and wiring                                                                                                    |
| VEHICLE_EXTERNAL_POWER_NO<br>T_CONNECTED        | The external power cable<br>should be connected when the<br>vehicle is parked in the depot<br>area.                                                                                                    | Connect the external power. If<br>already connected, troubleshoot<br>the connectors and the<br>corresponding in signal to the<br>MX4 unit. |
| SOFTWARE_BUG                                    | A software bug has been<br>detected                                                                                                    | Contact supplier/developer                                                                                                    |
| VEHICLE_HEATER_NOT_HEATING                      | The indoor temperature is not<br>rising even though the heater is<br>activated. Temperature has<br>gone from {0} to {1} degrees<br>during {2} minutes of heating.                                           | Report the error to the heater system                                                                                                    |
| VEHICLE_HEATER_FAULT_CODE_<br>ACTIVE            | The heater is generating an active fault code.                                                                                                    | Report the error to the heater system supplier                                                                                             |
| VEHICLE_DISPLAY_CONTROLLER                      | Display controller not responding.                                                                                                    | Check the controller board                                                                                                    |
| VEHICLE_INTERIOR_PASSENGER_<br>DISPLAY_MISMATCH | DPI Screen route not matching journey route {0}                                                                                                    | Contact supplier/developer                                                                                                    |
| VEHICLE_ASSIGNMENT_MISMATC<br>H                 | {0} has another assignment:<br>{2}. Our: {1}                                                                                                    | Check the assignment and make sure it's correct.                                                                                           |
| VEHICLE_REMAINING_RANGE_IN<br>SUFFICIENT        | Seems like the remaining<br>battery range is not sufficient<br>to fulfil the current trip. SOC is<br>{0}, estimated remaining range<br>is {1} meters, while distance left<br>on current trip is {2} meters. | Cancel the trip and recharge<br>batteries at the nearest charging<br>station.                                                              |

| Fault                                                                   | (Synopsis), Description                                                                                                    | Proposed Repair Action                                                                                                    |
|-------------------------------------------------------------------------|----------------------------------------------------------------------------------------------------|----------------------------------------------------------------------------------------------------|
| VEHICLE_EXCESSIVE_UNEXPECTE<br>D_REBOOTS                                | System detected {0}<br>unexpected reboots in {1}<br>seconds                                                                                                    | Check power source to MX4.                                                                                                 |
| VEHICLE_RTC_BATTERY_DRAINE<br>D                                         | If the battery for the internal<br>clock is drained, the clock may<br>be inaccurate                                                                                            | Check power source to MX4.                                                                                                 |
| VEHICLE_HIGH_POWER_CHARGE<br>R_NOT_CONNECTED                            | The high power charger is not connected. {0} Details: {1}                                                                                                    | Connect the charger. If already<br>connected, check signal that<br>should reflect that the charger is<br>connected or not. |
| VEHICLE_HIGH_POWER_CHARGI<br>NG_PROBLEM                                 | The high power charger gives<br>insufficient charging, despite<br>being connected. Details: {0}                                                                                | Check charger and charger<br>cable. The alarm will clear at next<br>functional charging session for<br>the vehicle.        |
| VEHICLE_TARGET_SOC_NOT_RE<br>ACHED                                      | Target SOC is not reached.<br>Scenario: {0} SOC at time of<br>alarm: {1}%, target SOC: {2}%,<br>charger connected: {3}                                                         |                                                                                                    |
| VEHICLE_MODEM_NETWORK_C<br>ONNECTION                                    | Problem connecting to mobile data network. Details: {0}                                                                                                    | Check SIM for debris or<br>misplacement. Dismount, clean<br>and remount. Check SIM card<br>validity.                       |
| VEHICLE_GPS_UNAVAILABLE                                                 | GPS is currently unavailble due<br>to modem reset. Which in turn<br>is caused by problem<br>connecting to mobile data<br>network. Modem has been<br>requested to reset at {0}. | Check SIM for debris or<br>misplacement. Dismount, clean<br>and remount. Check SIM card<br>validity.                       |
| VEHICLE_STARTER_BATTERY_LO<br>W_VOLTAGE                                 | Critially low battery voltage on the starter battery. Details: {0}.                                                                                                    | Connect charger.                                                                                                    |
| VEHICLE_SMOKE_DETECTOR_AL<br>ARM                                        | Smoke detector disconnected or active                                                                                                    |                                                                                                    |
| VEHICLE_FIRE_DETECTOR_ALAR<br>M                                         | Fire detector disconnected or active                                                                                                    |                                                                                                    |
| VEHICLE_EXTERNAL_POWER_DEA<br>CTIVATED_DUE_TO_LOW_VOLT<br>AGE_THRESHOLD | External power deactivated<br>due to lower voltag threshold<br>hit                                                                                                    |                                                                                                    |
| VEHICLE_HANOVER_DPI_DUPLIC<br>ATE_ADDRESS_ERROR ({0})                   | Hanover duplikat av logisk<br>address {1}.                                                                                                    |                                                                                                    |

| Fault             | (Synopsis), Description                                                                     | Proposed Repair Action                                                       |
|-------------------|---------------------------------------------------------------------------------------------|------------------------------------------------------------------------------|
| LOW_SOC_WARNING   | Varning för låg SOC.<br>Batteristatus: {0}%. Gräns för<br>varning: {1}%.                    | Ladda batterier så snart som<br>möjligt.                                     |
| LOW_SOC_LIMP_MODE | "Limp mode"-varning pga<br>mycket låg SOC. Batteristatus:<br>{0}%. Gräns för varning: {1}%. | Parkera fordonet på en säker<br>plats, kontakta därefter<br>servicepersonal. |